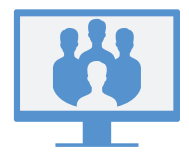

# ACCESSO AI MEETING

### Tramite app desktop Virtual Office

Per accedere ai meeting, aprire la scheda **Meeting** dell'app. Per accedere ai meeting, è possibile utilizzare:

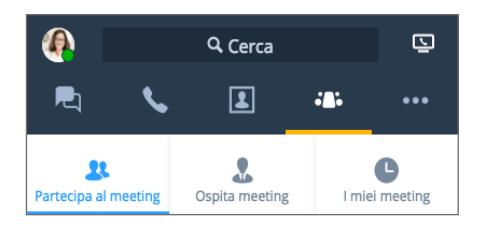

- **Partecipa al meeting**: consente di accedere ai meeting a cui si è invitati inserendo il relativo ID meeting.
- Organizza meeting: consente di creare un nuovo meeting e avviarlo subito o pianificarlo per un secondo tempo.
- Meeting che organizzo: se non è stata effettuata la sincronizzazione con il calendario, è possibile gestire i meeting organizzati e parteciparvi.

#### 0

**I miei meeting**: effettuare la sincronizzazione con Google Calendar per esaminare tutti i meeting pianificati su Google e accedervi.

### Tramite app mobile Virtual Office

Per accedere ai meeting, accedere all'app mobile, aprire la scheda **Meeting** creare, unire o gestire i propri meeting dal dispositivo mobile in uso.

**Nota:** le procedure indicate nel resto della presente guida si riferiscono alle esperienze di meeting nell'app desktop Virtual Office.

# AVVIO ISTANTANEO DEI MEETING

#### Tramite la scheda Organizza meeting

 Accedere a Organizza meeting e inserire il nome del nuovo meeting.

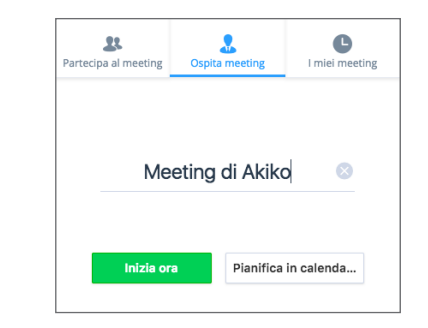

2. Fare clic su **Meeting istantaneo** per avviare immediatamente un meeting. Nel meeting aperto è possibile unire l'audio e invitare i partecipanti.

#### Tramite chat

 Durante una sessione di chat con un contatto aziendale, fare clic sull'icona Altro, posta accanto al nome del contatto, per aprire il menu a discesa.

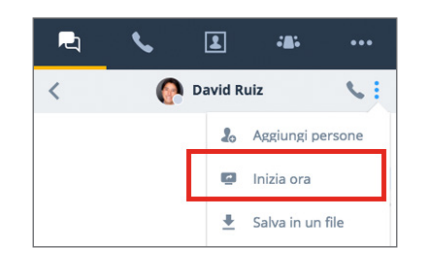

2. Dal menu a discesa, selezionare **Meeting istantaneo** per avviare immediatamente un meeting. Nel meeting aperto, è possibile unire l'audio e invitare ulteriori partecipanti.

## PIANIFICAZIONE DI UN MEETING

### Sincronizzazione con Google Calendar

Sotto I miei meeting, nella scheda Meeting Coste se effettuare la sincronizzazione con Google Calendar accedendo a Google o visualizzare solo i meeting organizzati dall'utente.

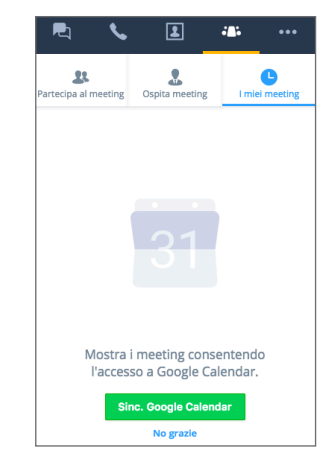

## Creazione di meeting

- Accedere a Organizza meeting nella scheda Meeting e immettere il nome del nuovo meeting.
- 2. Fare clic su **Crea meeting** per iniziare la personalizzazione di un meeting.

Se il calendario non è stato sincronizzato, aprire e copiare i dettagli del meeting in **OLO** > **Meeting che organizzo**. Incollare i dettagli in un nuovo evento nel calendario esterno desiderato ed effettuare la pianificazione.

Se Google Calendar è stato sincronizzato, al momento della creazione di un nuovo meeting, Google Calendar verrà aperto nel browser per consentire la pianificazione. Tutti i meeting futuri vengono visualizzati in Coo > I miei meeting.

## PARTECIPAZIONE AL MEETING COME UTENTE VIRTUAL OFFICE

È possibile partecipare ai meeting tramite l'app desktop o tramite un invito via email, o attivare solo l'audio tramite l'accesso.

#### Tramite app desktop Virtual Office

- Come organizzatore con un calendario esterno: in Cos > Meeting che ospito, è possibile partecipare ai meeting organizzati dall'utente passando il puntatore del mouse sul meeting desiderato e facendo clic sull'icona Riproduci visualizzata.
- Come organizzatore con Google Calendar: in > I miei meeting, è possibile partecipare ai meeting organizzati dall'utente spostando il puntatore del mouse sul meeting desiderato e facendo clic sull'icona Avvia che viene visualizzata. Nota: è possibile partecipare ai meeting non organizzati dall'utente solo immettendo l'ID meeting in Partecipa al Meeting.
- Come partecipante: in 2020 > Partecipa al meeting è possibile partecipare ai meeting per cui è stato ricevuto un invito immettendo il relativo ID meeting.

| R 💊               | 1             | - <b></b> | ••• |
|-------------------|---------------|-----------|-----|
| State Contracting | Spita meeting | l miei    | C   |
|                   | ID meeting    |           |     |
|                   |               |           |     |

### Tramite invito via email

- 1. Aprire l'invito ricevuto tramite email.
- 2. Fare clic sul link presente nell'invito per aprire una pagina Virtual Office Meetings nel browser.

| Meeting sui prodotti                                                                             |
|--------------------------------------------------------------------------------------------------|
| Per unirsi al meeting nell'ufficio virtuale, i partecipanti possono utilizzare il link seguente: |
| http://virtualmeeting.8x8.com/join?id=888888                                                     |
| ID meeting: 888888                                                                               |
| Vuoi partecipare via cellulare? Tocca qui:                                                       |
| +408-888-1788                                                                                    |

3. Fare clic su **Utilizza app desktop** per avviare il meeting in Virtual Office.

#### Tramite accesso (solo audio)

- 1. Aprire l'invito ricevuto tramite email.
- 2. Dall'elenco dei numeri di accesso disponibili, chiamare il numero desiderato.
- 3. Quando richiesto, comporre l'ID organizzatore associato al meeting, quindi digitare **#**.
- 4. Quando richiesto, digitare il proprio nome e quindi **#** per partecipare al meeting via audio.

### PARTECIPAZIONE AL MEETING COME OSPITE ESTERNO

È possibile partecipare a un Virtual Office meeting come ospite in maniera intuitiva e senza scaricare l'app dedicata.

#### Tramite invito via email

- 1. Aprire l'invito ricevuto tramite email.
- 2. Fare clic sul link presente nell'invito per aprire una pagina Virtual Office Meetings nel browser.
- 3. Fare clic su **Partecipa al meeting online.**
- 4. Quando richiesto, immettere il proprio nome con l'ID meeting visualizzato, quindi fare clic su **Partecipa al meeting** per avviare il meeting online.

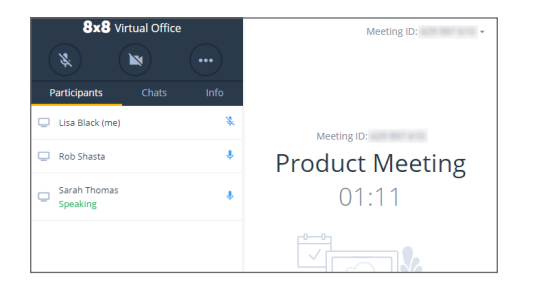

Nota: partecipando a un meeting online, è possibile collaborare all'indirizzo <u>https://meetings.8x8.com</u> via audio, video e chat e visualizzare i contenuti sullo schermo condivisi dagli utenti Virtual Office. È possibile scaricare l'app desktop Virtual Office per condividere contenuti e invitare altri partecipanti.

#### Tramite accesso (solo audio)

- 1. Aprire l'invito ricevuto tramite email.
- 2. Dall'elenco dei numeri di accesso disponibili, chiamare il numero desiderato.
- 3. Quando richiesto, comporre l'ID meeting associato al meeting, quindi digitare **#**.
- 4. Quando richiesto, digitare il proprio nome e quindi **#** per partecipare al meeting via audio.

## PARTECIPAZIONE A UN MEETING VIA AUDIO

- 1. In caso di partecipazione a un meeting, viene richiesto di partecipare al meeting via audio.
- 2. È possibile partecipare via audio tramite gli appositi dispositivi del computer o il telefono.

In caso di partecipazione tramite telefono, è possibile:

- Selezionare un numero dal menu a discesa in **II meeting chiamerà l'utente** o immettere il numero di telefono desiderato.
- **Nota:** è possibile utilizzare la richiamata audio solo se un partecipante del sistema telefonico dell'organizzatore sta partecipando al meeting.
  - Usando il dispositivo desiderato, chiamare il numero di telefono in **O componi** e immettere l'ID meeting quando richiesto.
- 3. Una volta effettuato l'accesso alla chiamata, una richiesta opzionale consente di pronunciare il nome dell'utente per annunciarne la presenza.

Nota: selezionando Solo visualizzazione, l'utente viene escluso dall'audio del meeting.

### **CONTROLLI DEL MEETING**

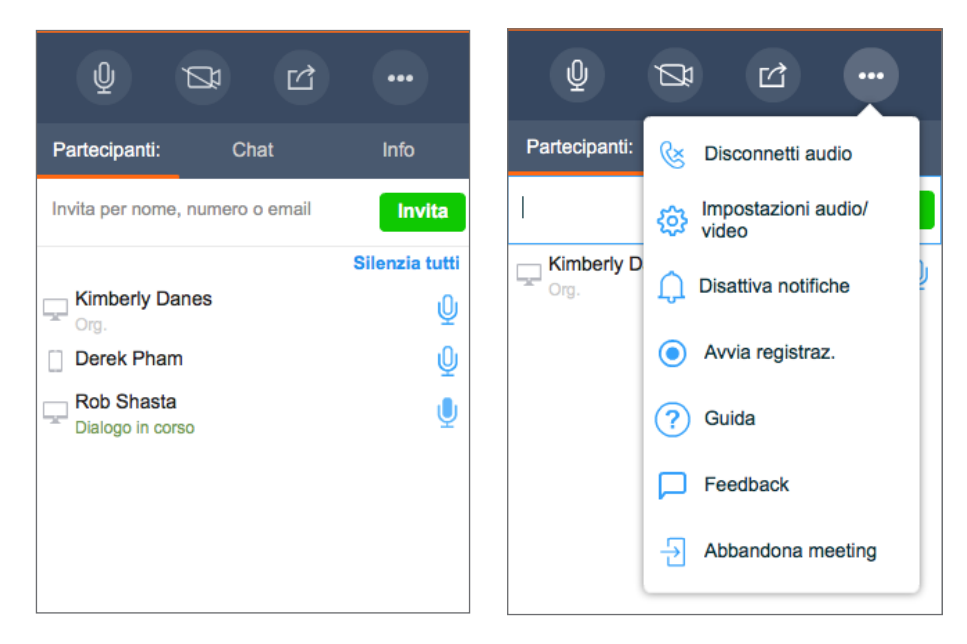

Una volta eseguito l'accesso al meeting, unire l'audio da ascoltare e da distribuire agli altri partecipanti.

I controlli del meeting consentono di:

- Attivare o disattivare la fotocamera per il video del meeting.
- 🖆 Condividere contenuti (desktop o lavagna).

Scegliere se disconnettere l'audio, modificare le impostazioni audio/video, accedere alla guida del meeting, inviare feedback o abbandonare il meeting. Se l'utente è l'organizzatore, è possibile registrare l'audio del meeting e i contenuti condivisi e abilitare o disabilitare le notifiche audio riprodotte quando i partecipanti partecipano al meeting o lo abbandonano.

Effettuare la selezione dalle schede seguenti:

- Partecipanti: visualizzare e invitare i partecipanti al meeting.
- Chat: chattare con i partecipanti al meeting in chat individuali o di gruppo.
- Informazioni: visualizzare informazioni sul meeting, come ad esempio numeri di accesso, ora di inizio del meeting e molto altro.

## CONTROLLI DELL'ORGANIZZATORE

Oltre ai controlli dei partecipanti, gli organizzatori dei meeting possono utilizzare i controlli dedicati seguenti:

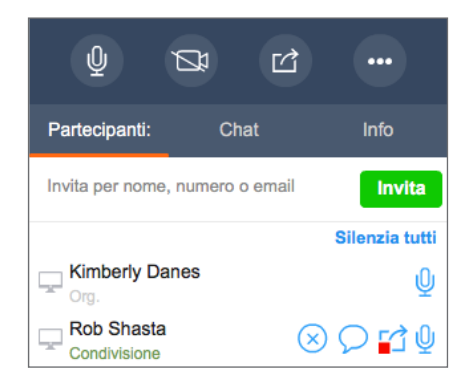

Ӿ) per rimuovere i partecipanti.

🥤 per impedire ai partecipanti di condividere contenuti.

o Silenzia tutti per disattivare l'audio di singoli partecipanti o di tutti i partecipanti allo stesso tempo.

### **REGISTRAZIONE DEI MEETING**

Quale organizzatore, l'utente può registrare l'audio del meeting e i contenuti condivisi come riferimento futuro e per l'accesso dopo il termine del meeting.

- 1. Fare clic sull'icona **Altre opzioni** ere aprire un menu.
- 2. Dal menu, selezionare **Avvia registrazione** e accettare i termini e le condizioni per la registrazione.
- 3. Per interrompere la registrazione, fare clic sull'opzione Altre opzioni e selezionare Interrompi registrazione.
- Al termine del meeting, aprire i relativi dettagli in Cos > Meeting che ospito o l miei meeting, quindi aprire il menu a discesa Registrazioni meeting per visualizzare tutte le registrazioni.
  È possibile scaricare le registrazioni (come file AU solo per l'audio e in MP4 per audio e contenuti) e distribuirle ai partecipanti come riferimento futuro.

### **CONDIVISIONE DEL CONTENUTO**

| Desktop 1         | Virtual Office |         |
|-------------------|----------------|---------|
| Condividi lavagna | Condividi      | Annulla |

È possibile collaborare con i partecipanti del meeting condividendo contenuti dal desktop o da un'applicazione o tramite lavagna per lavorare su nuove idee. Fare clic sull'icona **Condividi contenuto** rei controlli del meeting.

## **CONDIVISIONE DEL DESKTOP**

- 1. Nella finestra Condividi schermata, selezionare il desktop.
- Viene visualizzata una cornice intorno al desktop per indicare che la condivisione è in corso. A questo punto, i partecipanti possono visualizzare l'attività sul desktop.

#### Condivisione delle finestre delle applicazioni

- 1. Nella finestra Condividi schermata, selezionare l'applicazione desiderata.
- 2. Viene visualizzata una cornice intorno alla finestra dell'applicazione per indicare che la condivisione è in corso. A questo punto, i partecipanti possono visualizzare l'attività nella finestra selezionata.

#### Condivisione della lavagna

- 1. Nella finestra Condividi schermata, fare clic su Condividi lavagna.
- 2. Viene visualizzata una lavagna interattiva. Tutti i partecipanti possono scrivere su di essa o modificarla, ma potrà essere chiusa solo dal partecipante responsabile della condivisione o da un organizzatore.

# MEETING VIDEO

l meeting di 8x8 Virtual Office supportano i video in alta definizione. I video consentono un massimo di 8 streaming contemporanei, esclusa la visualizzazione dell'utente stesso.

Nota: i meeting video sono disponibili in base all'abbonamento.

- 1. Fare clic sull'icona **Condividi video** 🚈 nei controlli del meeting.
- 2. A questo punto, l'utente è visibile per gli altri partecipanti. Viene visualizzato il riquadro del video.

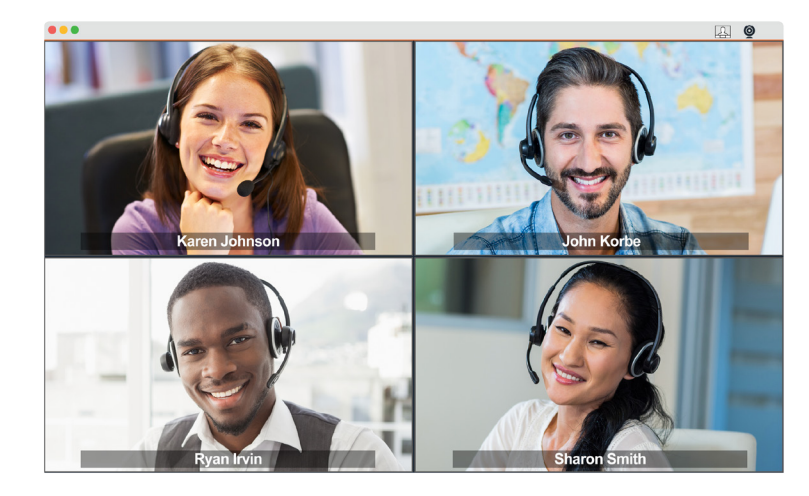

- 3. È possibile ridimensionare o ingrandire la finestra del video del meeting secondo necessità.
- 4. Per disattivare il video, fare clic sull'icona Interrompi video 🟳 o chiudere il relativo riquadro.

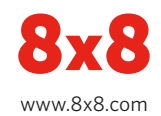